## Postup při konverzi datových souborů SB KOMPLET na ANSI kódování

Nejdříve důležité upozornění.

- a) Konverzi do ANSI neprovádějte, pokud používáte kombinaci DOS a WIN verze SB KOMPLET!
- b) Po provedení konverze nesmíte otevírat datové DBF soubory starým DOS nástrojem DT.EXE. Pro editaci souborů se musí používat pouze Windows aplikace.
- c) Po provedení konverze se v základní složce SB KOMPLET vytvoří soubor #CP\_WIN.TXT. Tento soubor nemažte!

V případě nejasností nás předem kontaktujte.

Postup konverze

- 1. Zajistěte si, aby nikdo další nepracoval v programu SB KOMPLET.
- 2. Doporučujeme provést zálohu dat
- 3. Nainstalujte Upgrade 24.2.50 (nebo novější)
- 4. V modulu Nastavení menu "Data" vyberte volbu "Aktivace kódování Windows (ANSI)"

Měl by následovat dotaz:

| Dotaz : |                                                                                                    | × |
|---------|----------------------------------------------------------------------------------------------------|---|
| ?       | Aktivovat převod datových souborů do Windows (ANSI)<br>kódování? Pro dokončení operace bude nutné udělat převod<br>dat pro všechny aktivní firmy a roky! |   |
|         | Ano Ne                                                                                                    |   |

5. Po potvrzení konverze budete informováni, že bylo aktivováno ANSI kódování a že se modul Nastavení uzavře.

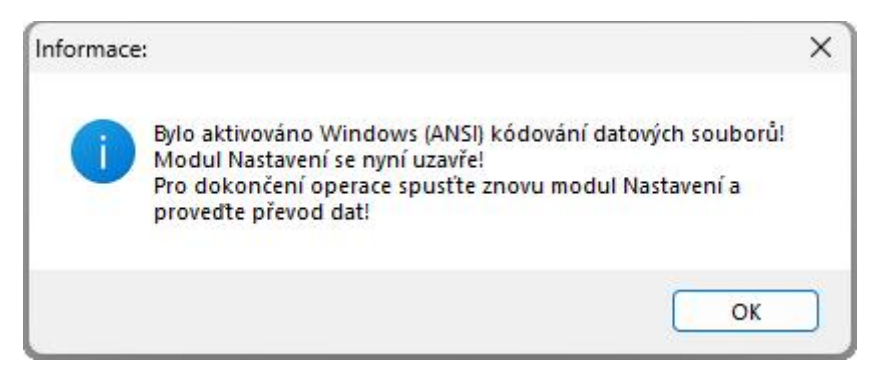

6. Spusťte znovu modul Nastavení a udělejte převod dat ve všech firmách a rocích, které používáte.

Konverze na ANSI kódování je nezbytná pro další rozvoj programu SB KOMPLET a napojení na produkty třetích stran (eshopy, webové služby apod.).

V jednotlivých agendách se konverze může projevit drobnými změnami v třídění znaků, tak aby pořadí znaků odpovídalo pravidlům Microsoft Windows.